# Código Seguro de Verificación (CSV)

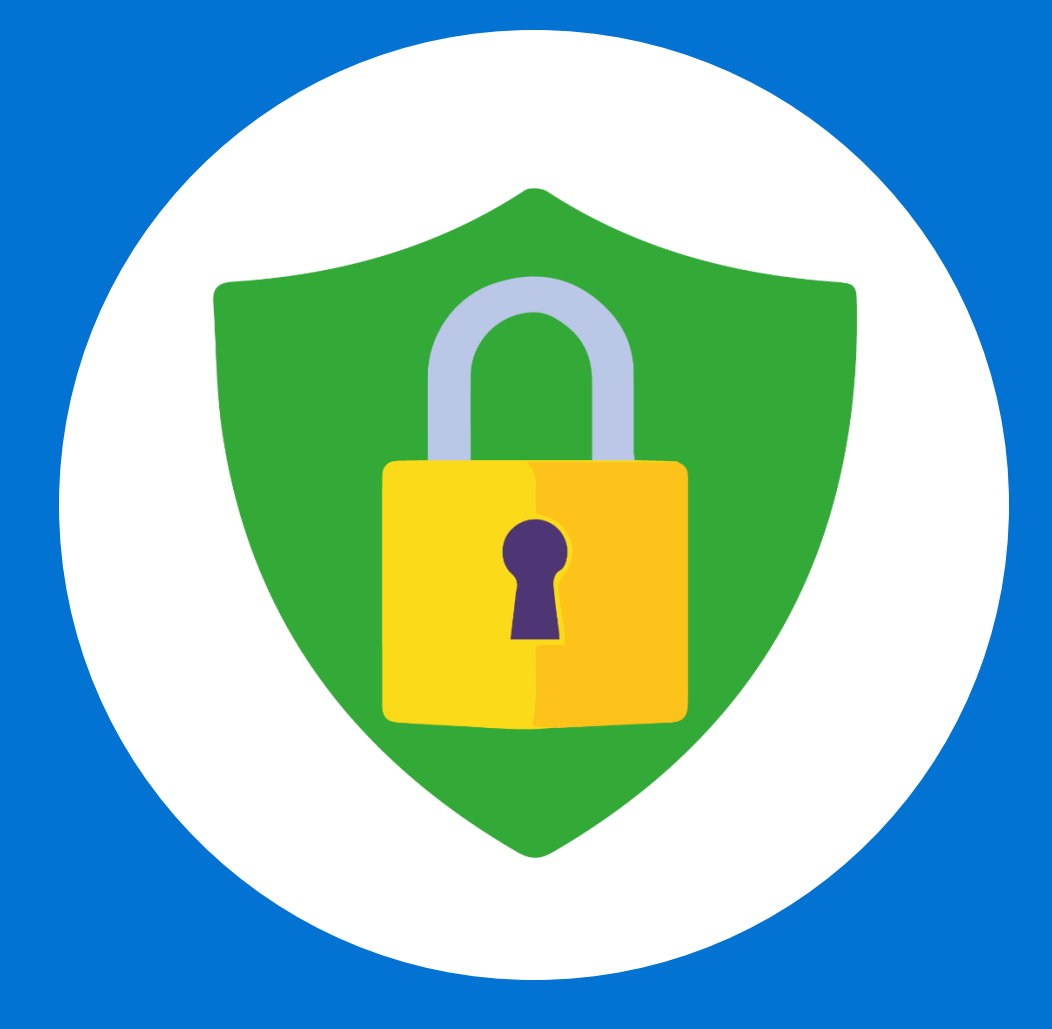

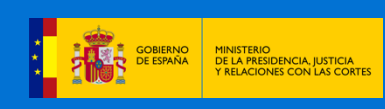

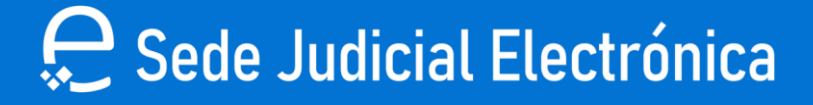

## Código Seguro de Verificación (CSV)

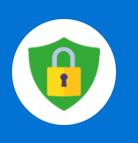

Accede al siguiente enlace: "<u>https://sedejudicial.justicia.es/-/codigo-</u> <u>seguro-de-verificacion-csv-"</u>

Haz clic en "ACCEDER AL SERVICIO".

## Código Seguro de Verificación (CSV)

Consulte la integridad de su documentación a partir de su Código Seguro de Verificación.

#### ACCEDER AL SERVICIO CIOVE

#### Descripción

El **Código Seguro de Verificación** es un término informático que designa al código único que identifica a un documento electrónico en la Administración de Justicia. Este código alfanumérico aparecerá en todos los documentos electrónicos judiciales emitidos por medios telemáticos. Todos los documentos electrónicos firmados por el Ministerio, tienen un código de verificación que permite su verificación y recuperación online. Cualquier copia realizada en papel de los originales electrónicos del Ministerio, tendrá consideración de copia auténtica si incluye el CSV.

#### (i) Servicios

- Apoderamiento Apud Acta
- Código Seguro de Verificación (CSV)
- Comunicación AAPP OOJJ
- Consulta de actos de comunicación
- Consulta de Señalamientos
- Consulta Estados Expediente
- Dictamen Pericial
- Edictos Judiciales Acceso a Resoluciones
- Escrito iniciador de jurisdicción

### Elige un método de identificación Cl@ve.

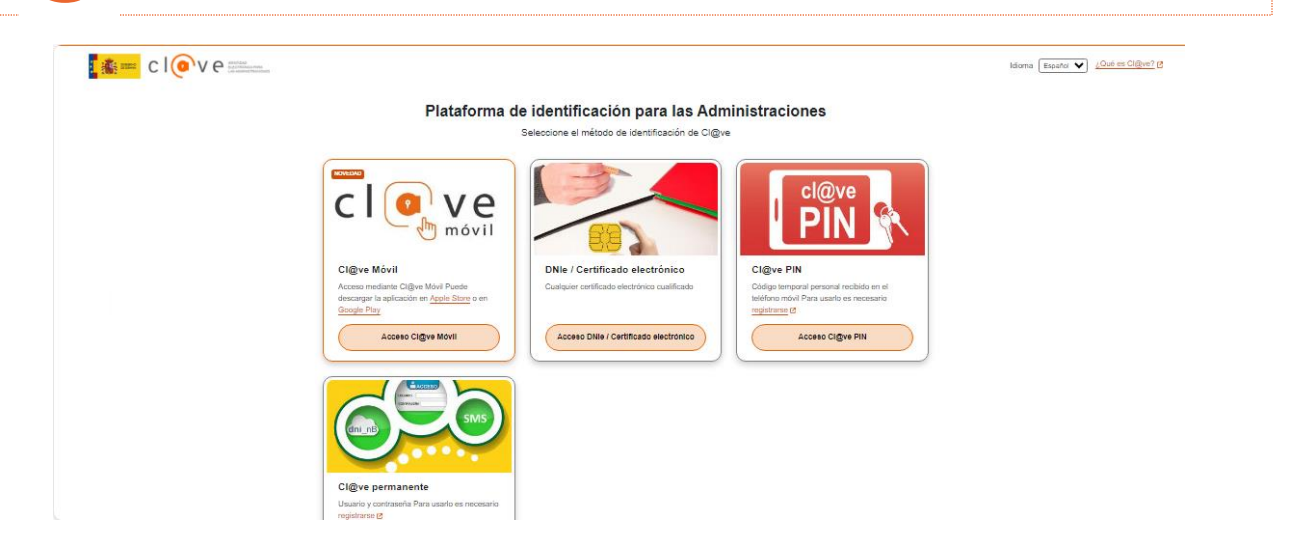

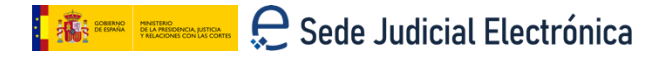

# Código Seguro de Verificación (CSV)

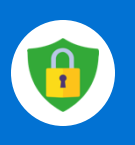

|  | Γ |
|--|---|

6

#### Rellena el campo "CSV" con el código correspondiente.

| B Mis Escritos                  | Introducir el código seguro de verificación en el formato correcto. El código seguro de verificación aparecerá<br>generalmente en el pie del documento y podrá presentarse con la estructura siguiente: XXXXXXXXXXXXXXXXXXXXXXXXXXXXXXXXXXXX |
|---------------------------------|----------------------------------------------------------------------------------------------------|
| 🔗 Apoderamiento Apud Acta       | XXXX-XXXX-XXXX-X.                                                                                                    |
| 📰 Consulta de Señalamientos     | Responder las preguntas de seguridad en el caso de que aparezcan. Asociado al documento pueden existir<br>ninguna, una o varias preguntas relacionadas con el mismo, cuyas respuestas deberá conocer el ciudadano.                           |
| Avisos de señalamientos         | Pulsar en el botón Buscar.                                                                                                    |
|                                 | Si todos los datos introducidos son correctos aparecerá el documento disponible para su descarga. En el caso                                                                                                    |
| Mi documentación                | contrario, se comunicarà la causa del error.                                                                                                    |
| 🖸 Quejas y Sugerencias          | Código seguro de verificación                                                                                                    |
|                                 | Código:                                                                                                    |
| er CSV                          | E04799402 -                                                                                                    |
| - Edictos Indiciales - Acceso a | (FORMATO DE CÓDIGO: XXXXXXXXXXXXXXXXXXXXXXXXXXXXXXXXXXXX                                                                                                    |

## Haz clic en "Buscar".

| Mis procedimientos                            | verificación de documentos                                                                                                    |  |  |  |
|-----------------------------------------------|----------------------------------------------------------------------------------------------------|--|--|--|
| Actos de comunicación                         | El servicio de CSV proporciona a los ciudadanos un medio para obtener aquellos documentos almacenados con un<br>código seguro da verificación,                                                                                     |  |  |  |
| 🖑 Subscribir                                  | Para un correcto funcionamiento, el ciudadano deberá seguir los siguientes pasos:                                                                                                    |  |  |  |
| B Mis Escritos                                | Introducir el código seguro de verificación en el formato correcto. El código seguro de verificación aparecerá<br>generalmente en el pie del documento y podrá presentarse con la estructura siguiente: XXXXXXXXXXXXXXXXXXXXXXXXXX |  |  |  |
| Apoderamiento Apud Acta                       |                                                                                                    |  |  |  |
| Consulta de Señalamientos                     | Responder las preguntas de seguridad en el caso de que aparezcan. Asociado al documento pueden existir<br>ninguna, una o varias preguntas relacionadas con el mismo, cuyas respuestas deberá conocer el ciudadano.                 |  |  |  |
| Avisos de señalamientos                       | Pulsar en el botón Buscar.                                                                                                    |  |  |  |
| 1 Mi documentación                            | Si todos los datos introducidos son correctos aparecerá el documento disponible para su descarga. En el caso<br>contrario, se comunicará la causa del error;                                                                       |  |  |  |
| 🖂 Quejas y Sugerencias                        | Código seguro de verificación                                                                                                    |  |  |  |
|                                               | Código:                                                                                                    |  |  |  |
| ፼ CSV                                         | E04799402 - PF:29                                                                                                    |  |  |  |
| Edictos Judiciales - Acceso a<br>Resoluciones | (FORMATO DE CÓDIGO: X00000000-X000-X000-X000-X000-X000-X00                                                                                                    |  |  |  |
| Visor Expediente Judicial<br>Electrónico      | BUSCAR O                                                                                                    |  |  |  |

Pulsa en "E0479940xxxxxxxxxxxxxxxZ-qjqV-S.pdf".

| Edictos Judiciales - Acceso a<br>Resoluciones | (FORMATD DE CÓDIGO: X00000000-X0000-X0000-X000-X000-X000-X                              |
|-----------------------------------------------|-----------------------------------------------------------------------------------------|
| Visor Expediente Judicial<br>Electrónico      | BUSCAR                                                                                  |
| 定 Rotti                                       | Se ha obtenido el siguiente documento para el código E04799402-PF:29Pv-aB5C-bb5Z-qjqV-S |
|                                               | F 29Pv-aB5C-bb5Z-gjgV-S.pdf                                                             |

# Código Seguro de Verificación (CSV)

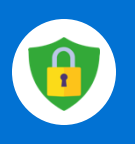

7

8

#### Descarga el documento.

| 👆 Subscribir                                                                                                | Para un correcto func                                                                                                    | cionamiento, el ciudadano deberá seguir los siguie                                                                                                    | ntes Descargas                                                                                                    | þ | Q     | Ś |
|----------------------------------------------------------------------------------------------------|----------------------------------------------------------------------------------------------------|----------------------------------------------------------------------------------------------------|----------------------------------------------------------------------------------------------------|---|-------|---|
| Mis Escritos  Apoderamiento Apud Acta  Consulta de Señalamientos  Avisos de señalamientos  Mi documentación | Introducir el cód<br>generalmente en<br>X000-X000-X000-<br>Responder las pr<br>ninguna, una o v<br>Pulsar en el botó<br>Si todos los datos int<br>contrario, se comunic | ilgo seguro de verificación en el formato correcto. In<br>el pie del documento y podrá presentarse con la<br>X.<br>reguntas de seguridad en el caso de que aparezca<br>arías preguntas relacionadas con el mismo, cuyas<br>ón Buscar.<br>troducidos son correctos aparecerá el documento<br>cará la causa del error. | El cód<br>estru<br>Abrir archivo<br>n. Aso<br>Ver más<br>respuestas uedera conocer el cituadano.<br>disponible para su descarga. En el caso |   | ).pdf |   |
| Quejas y Sugerencias                                                                                        | Código                                                                                                    | evenicación                                                                                                    |                                                                                                    |   |       |   |
| e cv                                                                                                    | E04799402                                                                                                    | - PF:29P(                                                                                                    |                                                                                                    |   |       |   |
| Edictos Judiciales - Acceso a     Resoluciones     Visor Expediente Judicial     Electrónico     Rotti      | (FORMATO DE CÓDIGO: X)<br>Se ha obtenido el s                                                                                                    | ococococo:xxxxxxxxxxxxxxxxxxxxxxxxxxxxx                                                                                                    | Buscar O<br>29Pv-aB5C-bb52-qjqV-S                                                                                                    |   |       |   |
| E Kotti                                                                                                    | L E0479                                                                                                    | .pdf                                                                                                    |                                                                                                    |   |       |   |

El documento está listo para imprimir.

| Ŵ                   | FISCALÍA PI                                                                       | ROVINCIAL DE                                                                              | BURGOS                                                                                         | SECCIÓN DE MENORES<br>ÁREA DE PROTECCIÓN                                                                       |
|---------------------|-----------------------------------------------------------------------------------|-------------------------------------------------------------------------------------------|------------------------------------------------------------------------------------------------|----------------------------------------------------------------------------------------------------|
| DEE                 | 9/2024<br>or/es: S                                                                | ва                                                                                        |                                                                                                |                                                                                                    |
| NAC                 | CIONALIDAD D                                                                      | EL INTERESA<br>. SR/A FISCAL                                                              | DO: [ ]<br>. D./D <sup>a</sup> FE                                                              | AS SECRETARIO                                                                                                  |
| EI D<br>SAM<br>Regi | ecreto de esta<br>IBA SAMBA , I<br>istro de Menore<br>Por lo qui<br>expediente de | Fiscalia de fec<br>ha sido notifica<br>es Extranjeros f<br>e, se acuerda<br>determinación | ha <mark>[Fecha]</mark> por e<br>do a todos los i<br>lo acompañados<br>a EL ARCHIV<br>de edad. | el que fue determinada la edad d<br>nteresados y se ha inscrito en e<br>s.<br>D <b>PROVISIONAL</b> del present |
|                     | 1º) Grábese<br>expedientes o<br>Menores situad<br>2º) Notifíqu<br>General del Es  | e el presente<br>de determinaci<br>da en la intrane<br>lese este Dec<br>tado por medic    | Decreto en E<br>Ión de edad e<br>t Fiscal.es.<br>reto a la Unida<br>de fax.                    | Base de datos de Fiscalía d<br>n la aplicación de protección d<br>ad de Extranjería de la Fiscalía             |
|                     |                                                                                   | En Burgo                                                                                  | s a 09 de enero                                                                                | de 2025                                                                                                    |
|                     |                                                                                   | En FE                                                                                     | AS SEC                                                                                         | RETARIO                                                                                                    |
| Correo elect        | rónico: pre@                                                                      | Imjues - Teléfor                                                                          | 10: 9472                                                                                       |                                                                                                    |
| Direction po        | sstal: Reyes                                                                      | bis Edi                                                                                   | . Nuevos Juzgado                                                                               | s                                                                                                    |

🚺 🗰 🎫 C Sede Judicial Electrónica

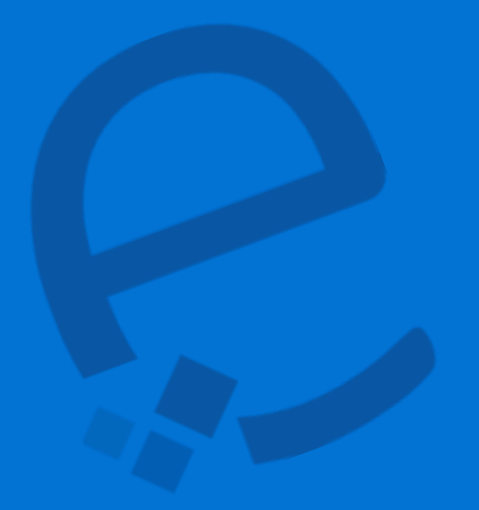

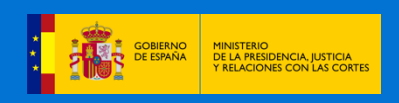

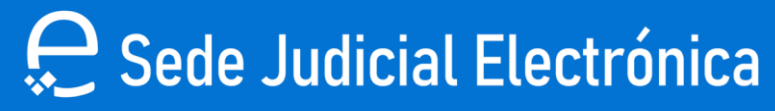